## How to email your instructor in D2L using the Classlist

1. Access the Classlist from the Communication Tools on the Navigation Bar

Demo Course

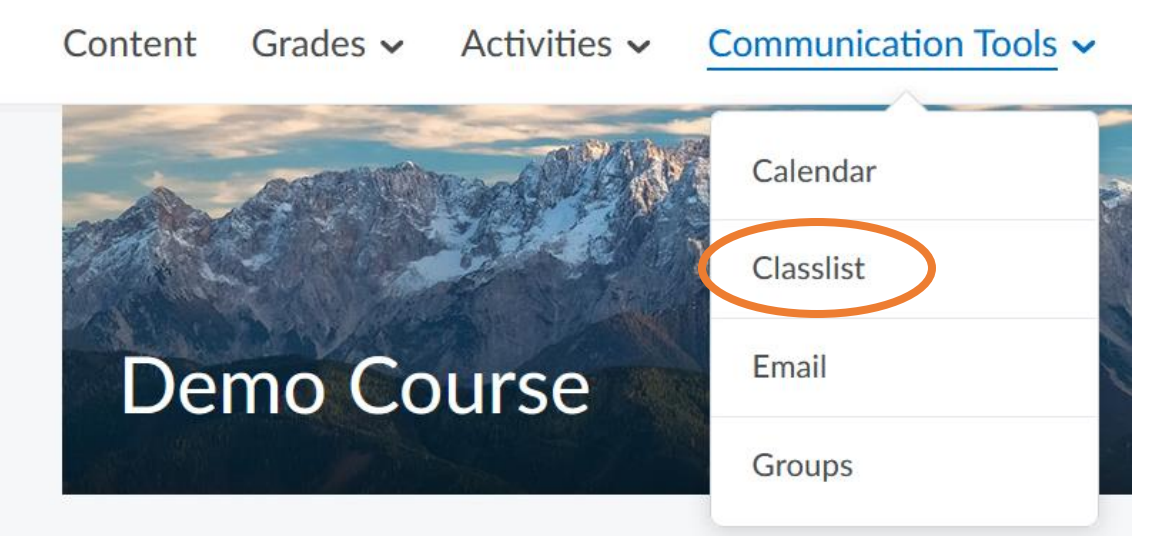

2. Find your instructor in the list then select the drop-down arrow next to their name and click **Send Email**.

## Classlist

| Email                            | Classlist   |                        |  |  |  |  |  |  |  |  |  |
|----------------------------------|-------------|------------------------|--|--|--|--|--|--|--|--|--|
| View By                          | /: User     | ~ Apply                |  |  |  |  |  |  |  |  |  |
| Search For Q Show Search Options |             |                        |  |  |  |  |  |  |  |  |  |
| 🔀 Ema                            | ail 🔒 Print |                        |  |  |  |  |  |  |  |  |  |
|                                  | Image       | Send Email             |  |  |  |  |  |  |  |  |  |
|                                  | R (1)       | View group enrollments |  |  |  |  |  |  |  |  |  |
|                                  | A 4         | Instructor, D2L.Demo   |  |  |  |  |  |  |  |  |  |

3. A new window will open with the instructor's email populated in the "To" field and the subject line will have the course name.

Complete the body portion and click **Send**.

| The https://myleoonline.tamuc.edu/d2l/le/email/6639/ComposePopupIntegration?ou=6639 |               |                      |      |     |    |     |              |  |   |   | 90% | ☆   |   |     |          |   |   |
|-------------------------------------------------------------------------------------|---------------|----------------------|------|-----|----|-----|--------------|--|---|---|-----|-----|---|-----|----------|---|---|
| Cor                                                                                 | np            | ose                  | N    | ew  | Me | ssa | ge           |  |   |   |     |     |   |     |          |   |   |
| Send                                                                                |               |                      |      |     |    |     |              |  |   |   |     |     |   | Add | ress Boo | k |   |
| То                                                                                  | 1 Re<br>Add C | ecipient:<br>C or BC | s ×  |     |    |     |              |  |   |   |     |     |   |     |          |   |   |
| Subject                                                                             | Mike          | 's Sandbo            | )X > |     |    |     |              |  |   |   |     |     |   |     |          |   |   |
| Body<br>Paragraph                                                                   | 1 ~           | B                    | T    | U ~ | Α, | Ξ ~ | : <b>=</b> ~ |  | P | R | Σ~  | × + | ~ |     |          | 5 | 7 |
|                                                                                     |               |                      | 1    | -   | -  | -   | •            |  | 0 |   | -   |     |   |     |          | - | - |
|                                                                                     |               |                      |      |     |    |     |              |  |   |   |     |     |   |     |          |   |   |
|                                                                                     |               |                      |      |     |    |     |              |  |   |   |     |     |   |     |          |   |   |
|                                                                                     |               |                      |      |     |    |     |              |  |   |   |     |     |   |     |          |   |   |
|                                                                                     |               |                      |      |     |    |     |              |  |   |   |     |     |   |     |          |   |   |
| Send                                                                                |               | Cancel               |      |     |    |     |              |  |   |   |     |     |   |     |          |   |   |

4. You will receive a copy of the message in your leomail student Gmail account if you have configured your D2L Email settings.